## 1. ログイン方法

## (1) 操作方法

メニューにある会員ログインボタンをクリックします。 ログインメニューに切り替わります。

| 🔹 🗡 🛨 🔹                                 |                                                                                                    |
|-----------------------------------------|----------------------------------------------------------------------------------------------------|
| ▼ 会員登録がお済の方                             | トップ                                                                                                    |
| *1 会員ログイン                               | 新着情報                                                                                                    |
|                                         | ようこそ!南あわじ市おもいやりポイント制度へ                                                                                                    |
| ア 事業の概要                                 | 南あわじ市では、人手不足で悩む施設での活動をポイント化し、貯まったポイント                                                                                               |
| ボイント制度について                              | を中内の商店で使える商品券等と交換できる「おもいやりホイント制度」をはしめよ<br>した。活動に参加するためには事前に会員登録が必要となります。ご登録いただいた<br>方にはポイントカードを交付します。活動参加までの流れは「 <u>活動への参加の流れ</u> 」 |
| 注 活動への参加の流れ                             | をご覧ください。                                                                                                    |
| ? 特記事項                                  |                                                                                                    |
| 🌘 南あわじ市                                 |                                                                                                    |
| Minami Awaji City Web Site              | 個人会員用ホイントカート(例) 団体会員用ホイントカート(例) システムのサービス提供時間外について                                                                                  |
| SECURED BY<br>RapidSSL<br>2048-bit root | 午前 0時 ~ 4時までは当システムのサービス提供時間外となります。                                                                                                  |

ログインID、パスワードを入力しログインボタンをクリックします。

| トップ > ログイン   ご自身のログインID(会員番号)<br>とパスワードを入力します。     ログイン   ログイン     ログイン   「パスワード :     ログイン   戻る |                   |                                                      |  |
|--------------------------------------------------------------------------------------------------|-------------------|------------------------------------------------------|--|
| レパスワードを入力します。<br>ログインID:<br>パスワード:<br>ログイン 戻る                                                    | <u>トップ</u> > ログイン | ご自身のログインID(会員番号)                                     |  |
|                                                                                                  | ログイン              | とパスワードを入力します。<br>ログインID:<br>パスワード:<br><b>ログイン 戻る</b> |  |

ログインID、パスワードがご不明の場合は運営事務局までお問い合わせください。 お問い合わせ先 : 南あわじ市総務企画部市民協働課生涯活躍推進室 (TEL:0799-43-5244)